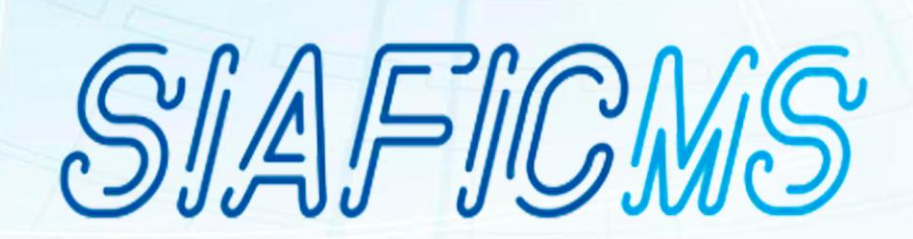

# MANUAL SOLICITAÇÃO DE ACESSO À USUÁRIOS

Versão 1.0 13/01/2025

> Mato Grosso do Sul

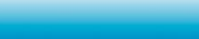

BID PROFISCO II SEFAZ

# Sumário

| 1. | Acesso ao Sistema |
|----|-------------------|
| 2. | Autenticação      |

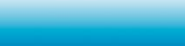

SETDIG eccelarite Executive de Texesterite Texesterite Desterite

## 1. Acesso ao Sistema

Para acessar o Portal SIAFIC, basta digitar em seu navegador o endereço: https://siafic.ms.gov.br/

| GOVMS                                                        | DIÁRIO OFICIAL   | SEFAZ | EDITAIS            |               |
|--------------------------------------------------------------|------------------|-------|--------------------|---------------|
|                                                              |                  |       |                    |               |
| 三世/出                                                         | SIAFI            | CMS   |                    |               |
|                                                              | <b>e</b> Usuário |       |                    |               |
|                                                              | B Senha Domínio  |       |                    |               |
|                                                              | Entrar ou        | govbr |                    |               |
|                                                              |                  | 9000  |                    |               |
|                                                              |                  |       |                    |               |
| SETDIG<br>Beretarta-Executiva<br>de Transformação<br>Digital |                  |       | BID PROFISCO SEFAZ | Mato<br>Gosta |

### 2. Autenticação

#### • Existem duas formas de acessar o Portal:

- 1. Utilizando seu respectivo login de acesso via SETDIG com seu Domínio (UG); ou
- 2. Via GOV.BR.

**Observação:** Usuários externos deverão cadastrar-se via GOV.BR, por causa da sua respectiva senha de acesso a ser utilizada para devido acesso ao Portal.

Para logar via GOV.BR, basta clicar no botão com o ícone "GOV.BR" e será redirecionado para página de login.

#### Acesse utilizando uma das opções seguir:

Mato Grosso do Sul

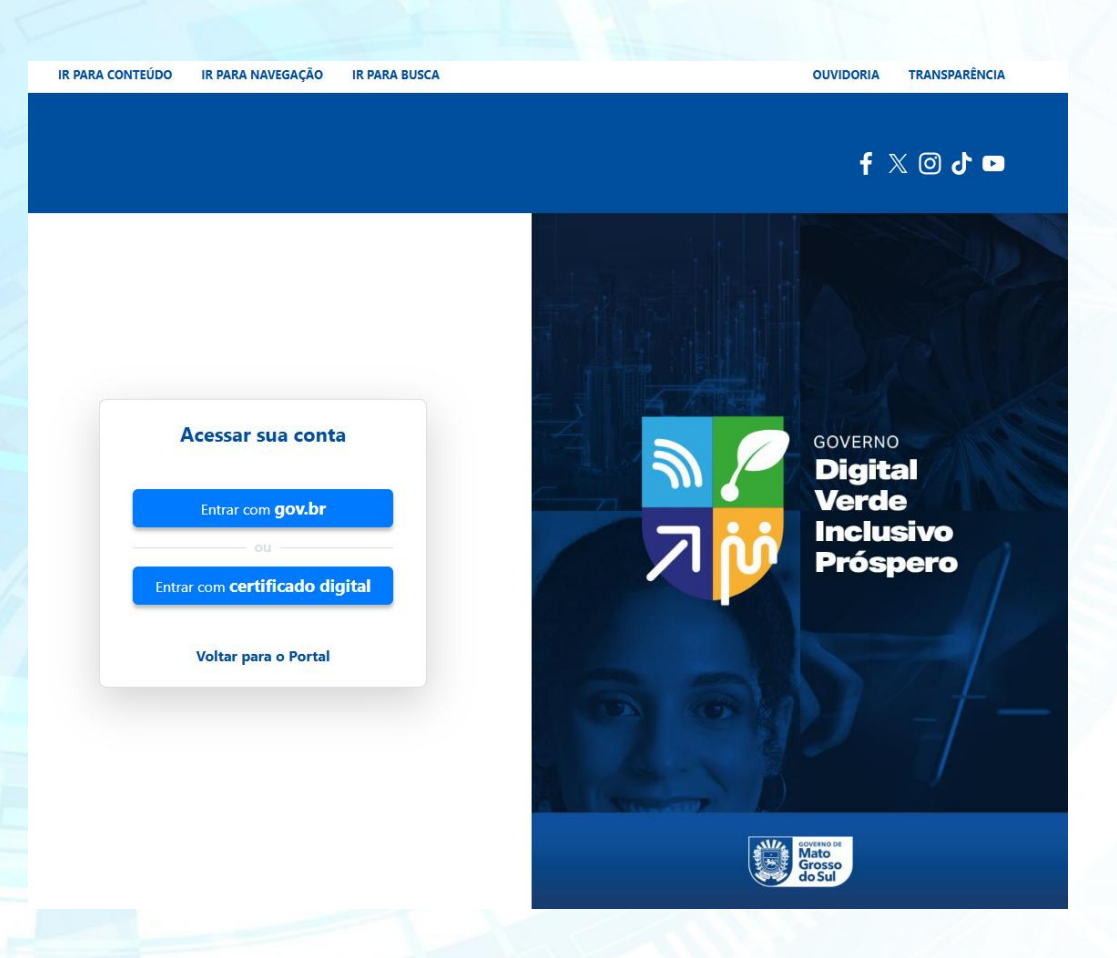

Observação: Usuário deverá realizar seu acesso somente na opção "Entrar com gov.br".

Após ter realizado o login na plataforma do GOV.BR será redirecionado novamente ao Portal SIAFIC e deverá preencher o formulário de "Solicitação de Acesso", conforme imagem abaixo.

| tsuárin / New Hustrin / Selivitaria da Anasse                                 |                                                                                                    |
|-------------------------------------------------------------------------------|----------------------------------------------------------------------------------------------------|
| umor rovo osumor zonosąto uz volesto                                          |                                                                                                    |
|                                                                               |                                                                                                    |
| Enviar aquivo                                                                 |                                                                                                    |
| AVISO                                                                         |                                                                                                    |
|                                                                               |                                                                                                    |
| O documento deve ser no formato PDF, e tabém deve estar assinado pelo gestor. |                                                                                                    |
| Escolher arquivo Nenhum arquivo escolhido                                     |                                                                                                    |
|                                                                               |                                                                                                    |
| o de Solicitante*                                                             | Para qual módulo(s) solicita acesso?                                                                                       |
| Município 🗍 OSC (Organização Social Civil) 🗍 Outros                           | Administrativo TransfereMS EmendaisGOV Fluxo de Caixa Divida BI SFF Consórcios Créditos a Receber TransfereMS - Municípios |
| me da Prefeitura/OSC/Outros*                                                  | CNPJ*                                                                                                    |
| igite aqui                                                                    | Digte squi                                                                                                    |
| rgo*                                                                          | Nome de Usuário*                                                                                                    |
| igite aqui                                                                    | Digite aqui                                                                                                    |
| ¢                                                                             | Cbb.                                                                                                    |
| igite aqui                                                                    | Digite aqui                                                                                                    |
| lular*                                                                        | Telefone Comercial*                                                                                                    |
| igite aqui                                                                    | Digite aqui                                                                                                    |
| fade de Trabalho*                                                             | Secretaria/Òrgão*                                                                                                    |
| igite aqui                                                                    | Digite aqui                                                                                                    |
| tor de Lotação/Sigla*                                                         |                                                                                                    |
| igite aqui                                                                    |                                                                                                    |
| nail*                                                                         | Confirmação de o-mail*                                                                                                    |
| igite aqui                                                                    | Digite aquí                                                                                                    |
| nail do Responsável*                                                          |                                                                                                    |
| igite aqui                                                                    |                                                                                                    |
| iservação                                                                     |                                                                                                    |
| bservação                                                                     |                                                                                                    |
|                                                                               |                                                                                                    |
|                                                                               |                                                                                                    |
| Assinatura do Usuário                                                         | Assinatura do Responsável                                                                                                  |
|                                                                               |                                                                                                    |
|                                                                               |                                                                                                    |
|                                                                               |                                                                                                    |
|                                                                               |                                                                                                    |

Neste Layout o usuário deverá fazer:

1. Preencher todas as lacunas;

Mato Grosso do Sul

- 2. Clicar no botão "imprimir";
- 3. Anexar o documento assinado; e
- 4. Clicar no botão "Salvar".

Após clicar no botão "Salvar", o usuário será redirecionado para a tela de "Espera", informando que seu respectivo cadastro está pendente de aprovação. Se desejar alterar algum dado fornecido na solicitação de acesso, poderá voltar a página inicial para refazer o formulário e salvá-lo, caso contrário poderá clicar no botão "Sair" e aguardar até a aprovação do cadastro.

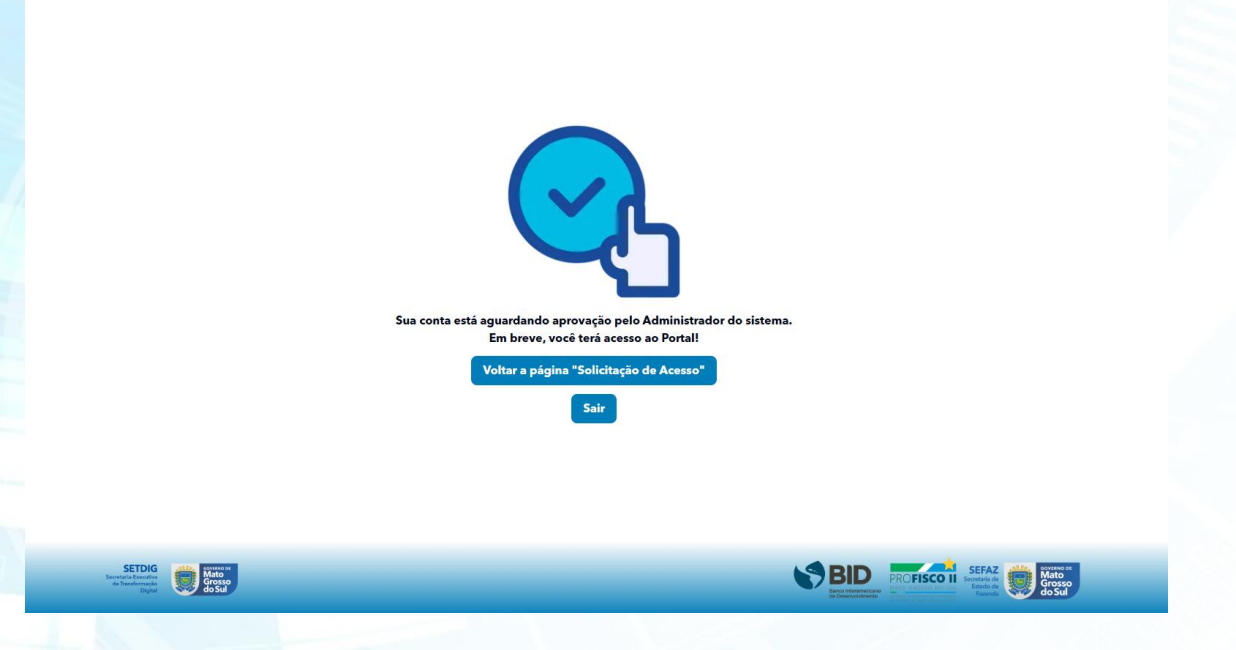

Com aprovação do Administrador do sistema, você terá acesso aos módulos solicitados e seu login no Portal SIAFIC estará pronto para uso, conforme a imagem abaixo.

| C - PORTAL Cadastro ×                        |                                                               |                   |               |
|----------------------------------------------|---------------------------------------------------------------|-------------------|---------------|
| vindo ao Portal SIAFIC - Sistema Único e Int | egrado de Execução Orçamentária, Administração Financeira e C | ontrole!          |               |
| nsfereMS 7                                   | EmendasM5                                                     | FC uni            | SDP INTE- SDP |
| rencialMS G                                  | SPF Martine SPF                                               | <u>CC resses.</u> | CR resa.      |
|                                              | (                                                             |                   |               |
|                                              |                                                               |                   |               |
|                                              |                                                               |                   |               |
|                                              |                                                               |                   |               |
| SETDIG<br>Marken States                      |                                                               |                   |               |
|                                              |                                                               |                   |               |
|                                              |                                                               |                   |               |
|                                              |                                                               |                   |               |
|                                              |                                                               |                   |               |

Grosso

BID PROFISCO II SEFAZ